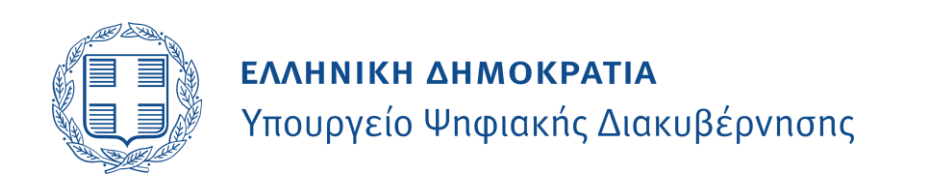

# Know-Your-Business (KYB)

Οδηγίες Χρήσης

για Νόμιμους Εκπροσώπων Εταιρειών

Έκδοση: 1.0

Σελίδα | 1

# Πίνακας Περιεχομένων

| Εισαγωγή                              | 3 |
|---------------------------------------|---|
| Περιγραφή της υπηρεσίας               | 3 |
| Ανάλυση της διαδικασίας               | 3 |
| Σύνδεση στην εφαρμογή                 | 5 |
| Διαχείριση αιτημάτων                  | 5 |
| Αναζήτηση Νομικού Προσώπου            | 5 |
| Εμφάνιση εκκρεμών αιτημάτωνθ          | 5 |
| Επισκόπηση στοιχείων που θα αντληθούν | 7 |
| Παρουσίαση και Επιβεβαίωση στοιχείων  | 9 |
| Ιστορικό αιτημάτων10                  | ) |
| Αίτημα μέσω εφαρμογών ΧΙ/ΠΟ10         | ) |
| Διασύνδεση μέσω web banking10         | ) |
| Επικοινωνία - Υποστήριξη10            | ) |

#### Εισαγωγή

# Περιγραφή της υπηρεσίας

Η υπηρεσία Know Your Business (KYB) του Υπουργείου Ψηφιακής Διακυβέρνησης παρέχει στα Πιστωτικά Ιδρύματα και Χρηματοπιστωτικούς Οργανισμούς (ΠΙ/ΧΟ) τη δυνατότητα να αντλούν επικαιροποιημένα στοιχεία των νομικών προσώπων πελατών τους, με την συγκατάθεση των νόμιμων εκπροσώπων τους. Η υπηρεσία συγκεντρώνει πληροφορίες από επίσημες πηγές (ΓΕΜΗ, ΑΑΔΕ, Γ.Γ.Π.Σ.Ψ.Δ.) και μέσω του Κέντρου Διαλειτουργικότητας (ΚΕΔ) τις παρέχει στα ΠΙ/ΧΟ, διευκολύνοντας τη διαδικασία γνωριμίας και επικαιροποίησης των δεδομένων των επιχειρήσεων.

Η υπηρεσία προσφέρει στις επιχειρήσεις μια ψηφιακή εναλλακτική στην προσκόμιση εγγράφων σε πιστωτικά ιδρύματα και χρηματοπιστωτικούς οργανισμούς, για τη βεβαίωση των απαιτούμενων στοιχείων στο πλαίσιο του κανονισμού για την πρόληψη της νομιμοποίησης εσόδων από παράνομες δραστηριότητες (Anti Money Laundering - AML).

Η υπηρεσία αντλεί στοιχεία του νομικού προσώπου καθώς και στοιχεία των εκπροσώπων, των εταίρων, των μελών και των διαχειριστών του νομικού προσώπου και τα διαβιβάζει στο πιστωτικό ίδρυμα ή στον χρηματοπιστωτικό οργανισμό.

Τα στοιχεία αντλούνται από τα πρωτογενή πληροφοριακά συστήματα του Δημοσίου και δεν αποθηκεύονται στο eGov-KYB. Η διάθεσή τους προϋποθέτει κάθε φορά τη ρητή συγκατάθεση του νόμιμου εκπροσώπου της επιχείρησης αφού προηγουμένως έχει ενημερώσει και λάβει την έγκριση όλων των εκπροσώπων, εταίρων, μελών και διαχειριστών των οποίων τα δεδομένα θα διαβιβαστούν.

Η πρόσβαση στην υπηρεσία είναι δυνατή από το Web Banking της τράπεζας ή το περιβάλλον του χρηματοπιστωτικού οργανισμού.

**ΣΗΜΕΙΩΣΗ:** Στον παρόντα οδηγό, οι ονομασίες "τραπεζικό ίδρυμα", "τράπεζα" κ.λπ. αναφέρονται στα Πιστωτικά Ιδρύματα και Χρηματοπιστωτικούς Οργανισμούς (ΠΙ και ΧΟ) όπως αυτά ορίζονται στην αντίστοιχη ΚΥΑ.

#### Ανάλυση της διαδικασίας

Η διαδικασία αποσκοπεί στην ηλεκτρονική επιβεβαίωση και εξουσιοδότηση ανταλλαγής δεδομένων της επιχείρησης με ένα Πιστωτικό ή Χρηματοπιστωτικό Ίδρυμα. Τα βήματα της διαδικασίας αποτελούνται από:

#### 1. Έναρξη Αιτήματος

Η διαδικασία μπορεί να ξεκινήσει με δύο τρόπους:

- Μέσω της ηλεκτρονικής τραπεζικής (web banking) της τράπεζας, με ανακατεύθυνση (redirect) προς την πλατφόρμα KYB.
- Μέσω απευθείας πρόσβασης στην πλατφόρμα https://kyb.gov.gr, εφόσον έχει προηγηθεί δημιουργία σχετικού αιτήματος από την τράπεζα.

Σημείωση: Η έναρξη μπορεί να έχει γίνει είτε από τον ίδιο τον εκπρόσωπο είτε από άλλο φυσικό πρόσωπο, αλλά μόνο ο νόμιμος εκπρόσωπος μπορεί να δώσει τελικά τη συγκατάθεση.

# 2. Ταυτοποίηση του Προσώπου

Ο νόμιμος εκπρόσωπος συνδέεται με τους προσωπικούς κωδικούς-διαπιστευτήρια της Γ.Γ.Π.Σ.Ψ.Δ. (κωδικοί TAXISnet), με υποχρεωτική χρήση πολλαπλής επιβεβαίωσης ταυτότητας (MFA) μέσω του κινητού τηλεφώνου που είναι καταχωρισμένο στο Ε.Μ.Επ.

# 3. Επιβεβαίωση Εκπροσώπησης

Το σύστημα διασταυρώνει με βάση τα μητρώα του ΓΕΜΗ, αν ο ΑΦΜ του χρήστη είναι νόμιμος εκπρόσωπος του νομικού προσώπου. Αν δεν επιβεβαιώνεται η εκπροσώπηση, η διαδικασία διακόπτεται με σχετικό μήνυμα.

# 4. Εξουσιοδότηση Συλλογής Δεδομένων (10 Consent)

Αφού επιβεβαιωθεί η εκπροσώπηση, εμφανίζεται στον χρήστη:

- Το τραπεζικό ίδρυμα που υπέβαλε το αίτημα,
- Οι κατηγορίες στοιχείων που πρόκειται να συλλεχθούν (π.χ. νομική μορφή, δραστηριότητα, μέτοχοι, οικονομικά στοιχεία),
- Δήλωση συγκατάθεσης ότι ο εκπρόσωπος έχει λάβει την έγκριση όλων των εκπροσώπων, εταίρων, μελών και διαχειριστών των οποίων τα δεδομένα θα συλλεχθούν

Ο χρήστης καλείται να εγκρίνει ή να απορρίψει τη συλλογή. Χωρίς αυτή την έγκριση, η διαδικασία σταματά.

# 5. Συγκέντρωση Δεδομένων από Δημόσιες Πηγές

Εφόσον δοθεί η έγκριση:

- Το ΚΥΒ αντλεί τα απαραίτητα στοιχεία από τα συστήματα της ΑΑΔΕ, του ΓΕΜΗ, της ΓΓΠΣΨΔ κ.λπ.
- Τα στοιχεία ενοποιούνται και δημιουργείται ένα ψηφιακό αρχείο (JSON) με τις απαραίτητες πληροφορίες.

Αν κάποιο σύστημα δεν είναι διαθέσιμο, το σύστημα προσπαθεί εκ νέου με αυτοματοποιημένο τρόπο, εντός των προκαθορισμένων χρονικών ορίων.

# 6. Επισκόπηση Συγκεντρωμένων Δεδομένων (20 Consent)

Ο νόμιμος εκπρόσωπος μπορεί να δει τα στοιχεία που αντλήθηκαν με τιμές (π.χ. κύκλος εργασιών, φορολογικά κέρδη, στοιχεία εκπροσώπων, μετόχων κ.λπ.) και καλείται να δώσει δεύτερη συγκατάθεση για την αποστολή τους στο τραπεζικό ίδρυμα.

# 7. Αποστολή Δεδομένων στο Πιστωτικό Ίδρυμα

Μόνο μετά τη δεύτερη συγκατάθεση:

- Τα δεδομένα αποστέλλονται ηλεκτρονικά και με ψηφιακή υπογραφή της ΓΓΠΣΨΔ στο τραπεζικό ίδρυμα.
- Ο νόμιμος εκπρόσωπος μπορεί να παρακολουθεί την πορεία του αιτήματος από το ιστορικό του στην πλατφόρμα KYB.

# Σύνδεση στην εφαρμογή

Για την σύνδεση στην εφαρμογή μεταβαίνετε στην παρακάτω ιστοσελίδα: <u>https://kyb.gov.gr</u> και επιλέγετε «Είσοδος στην εφαρμογή».

Η πιστοποίησή σας στο σύστημα μπορεί να γίνει μόνο με τους προσωπικούς σας κωδικούς TaxisNet και Κωδικό μιας Χρήσης (OTP) στο κινητό τηλέφωνο που έχετε επιβεβαιώσει στο Εθνικό Μητρώο Επικοινωνιών (ΕΜΕΠ). Η ύπαρξη εγγραφής στο ΕΜΕΠ με επιβεβαιωμένο κινητό τηλέφωνο είναι απαραίτητη προϋπόθεση για τη σύνδεση στο σύστημα.

| Γενική Γραμματεία<br>Πληροφορίακών<br>Συστημάτων &<br>Ψηφιακής Διακυβέρνησης              | ΕΛΛΗΝΙΚΗ ΔΗΜΟΚΡΑΤΙΑ<br>Υπουργείο Ψηφιακής<br>Διακυθέρνησης |  |  |  |
|-------------------------------------------------------------------------------------------|------------------------------------------------------------|--|--|--|
| Αυθεντικοποίηση Χρήστη                                                                    |                                                            |  |  |  |
| με επιπλέον κωδ                                                                           | ικό μιας χρήσης English                                    |  |  |  |
| Σύν<br>Παρακαλώ εισάγετε τους κωδικούς<br>Χρήστης:<br>USER9363614051]<br>Κωδικός:<br>•••• | δεση<br>σας στο TaxisNet για να συνδεθείτε.                |  |  |  |
| Σύνα                                                                                      | δεση                                                       |  |  |  |
| Κέντρο Διαλειτουργικότητας (ΚΕ.Δ.) Υι                                                     | πουργείου Ψηφιακής Διακυβέρνησης                           |  |  |  |

Μετά την επιτυχή εισαγωγή των στοιχείων χρήστη (username) και του κωδικού (password), θα σας αποσταλεί μοναδικός κωδικός μιας χρήσης (OTP) και θα έχετε 2 λεπτά για να τον εισάγετε στην παρακάτω φόρμα. Μετά την πάροδο 2 λεπτών, θα πρέπει να επιλέξετε «Επαναποστολή κωδικού» προκειμένου να λάβετε νέο κωδικό.

| Γενική<br>Πληρο<br>Συστ<br>Ψηφιακή                      | Γραμματεία<br>οφοριακών<br>ημάτων &<br>Ις Διακυβέρνησης | ΕΛΛΗΝΙΚΗ ΔΗΜΟΚ<br>Υπουργείο Ψηφιακής<br>Διακυθέρνησης                                       | ΡΑΤΙΑ     |  |
|---------------------------------------------------------|---------------------------------------------------------|---------------------------------------------------------------------------------------------|-----------|--|
|                                                         | Αυθεντικοπο                                             | ίηση Χρήστη                                                                                 |           |  |
|                                                         | με επιπλέον κωδ                                         | δικό μιας χρήσης                                                                            | English   |  |
|                                                         | Επιβεβαι                                                | ώση ΟΤΡ                                                                                     |           |  |
| Εισάγετε τον εξαψήφιο κωδ<br>κωδικό εντός δύο λεπτών. μ | ικό μιας χρήσης που λάβο<br>μπορείτε να ζητήσετε νέο τ  | ιτε και πατήστε <b>'Επιβεβαίωση'</b> . Αν δεν λ<br>πατώντας <b>«Επαναποστολή κωδικού»</b> . | άβετε τον |  |
| ŀ                                                       | <b>Κωδικός ΟΤΡ</b>                                      |                                                                                             |           |  |
|                                                         |                                                         |                                                                                             |           |  |
|                                                         | 1:                                                      | 51                                                                                          |           |  |
| Επιβεβαιώση Επαναποστολή κωδικού                        |                                                         |                                                                                             |           |  |
|                                                         | Ακύρ                                                    | οωση                                                                                        |           |  |
| Κέντρο Διαλ                                             | λειτουργικότητας (ΚΕ.Δ.) Υ                              | ′πουργείου Ψηφιακής Διακυβέρνησης                                                           |           |  |

#### Διαχείριση αιτημάτων

#### Αναζήτηση Νομικού Προσώπου

Μετά την επιτυχή σύνδεση, μεταβαίνετε στην αρχική σελίδα της εφαρμογής ΚΥΒ. Από εδώ μπορείτε να αναζητήσετε αιτήματα που αφορούν νομικά πρόσωπα που εκπροσωπείτε νόμιμα.

Για να αναζητήσετε ένα αίτημα, εισάγετε τον ΑΦΜ του νομικού προσώπου στο πεδίο αναζήτησης και πατάτε το κουμπί "Αναζήτηση".

|                                                            | ≡ |  |  |
|------------------------------------------------------------|---|--|--|
| Αναζήτηση ΚΥΒ Αιτημάτων βάσει ΑΦΜ Επιχείρησης              |   |  |  |
| Παρακαλώ συμπληρώστε το ΑΦΜ της επιχείρησης<br>EL998331319 |   |  |  |
| Αναζήτηση                                                  |   |  |  |
| Ιστορικό Αιτημάτων Χρήστη                                  | + |  |  |

**ΣΗΜΕΙΩΣΗ**: Θα εμφανιστούν μόνο αιτήματα για νομικά πρόσωπα που εκπροσωπείτε νόμιμα. Το σύστημα ελέγχει αυτόματα αν είστε νόμιμος εκπρόσωπος του νομικού προσώπου που αναζητείτε, επικοινωνώντας με το ΓΕΜΗ.

#### Εμφάνιση εκκρεμών αιτημάτων

Μετά την αναζήτηση, θα εμφανιστεί λίστα με τα αιτήματα που αφορούν το συγκεκριμένο νομικό πρόσωπο. Για κάθε αίτημα εμφανίζονται βασικές πληροφορίες όπως ο ΑΦΜ του νομικού προσώπου, η ημερομηνία υποβολής του αιτήματος, το τραπεζικό ίδρυμα που έκανε το αίτημα και η κατάσταση του αιτήματος.

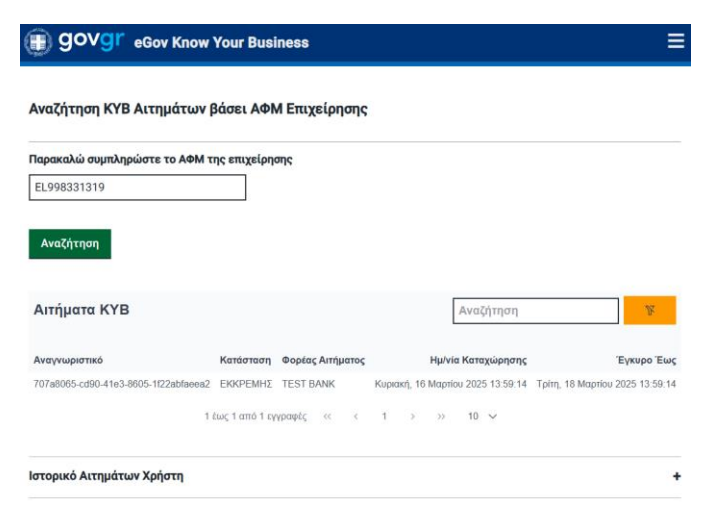

Για κάθε αίτημα παρουσιάζονται τα παρακάτω στοιχεία:

- Αναγνωριστικό: μοναδικός κωδικός αιτήματος με τον οποίο μπορείτε να επικοινωνείτε με την τράπεζά σας.
- Κατάσταση αιτήματος: η οποία παίρνει τις παρακάτω τιμές:
  - ΕΚΚΡΕΜΗΣ: κατά την οποία αναμένει τη συγκατάθεση από τον νόμιμο εκπρόσωπο.

- **ΕΛΗΞΕ**: όταν έχουν παρέλθει τα προκαθορισμένα χρονικά όρια επεξεργασίας
- ΟΛΟΚΛΗΡΩΜΕΝΗ: όταν έχει ολοκληρωθεί και η αποστολή των στοιχείων στο τραπεζικό ίδρυμα
- Φορέας αιτήματος: που δηλώνει το Χρηματοπιστωτικό Οργανισμό/Πιστωτικό Ίδρυμα που έχει καταχωρίσει το αίτημα και ζητά τα στοιχεία του νομικού προσώπου
- Ημ/νία Καταχώρισης: που δηλώνει ημέρα και ώρα που καταχωρίσθηκε το αίτημα
- Έγκυρο Έως: που δηλώνει ημέρα και ώρα μέχρι την οποία είναι ενεργό το συγκεκριμένο αίτημα. Τα αιτήματα παραμένουν ενεργά για 2 ημερολογιακές ημέρες.

Στην ίδια φόρμα μπορείτε να κάνετε αναζήτηση συγκεκριμένου αιτήματος, με χρήση ελευθέρου κειμένου από το αντίστοιχο πεδίο (πάνω δεξιά του πίνακα).

Εφόσον είστε νόμιμος εκπρόσωπος πλέον του ενός νομικού προσώπου μπορείτε να μεταβείτε στο αντίστοιχο νομικό πρόσωπο εισάγοντας τον ΑΦΜ της επιχείρησης στο αντίστοιχο πεδίο (πάνω αριστερά της οθόνης).

# Επισκόπηση στοιχείων που θα αντληθούν

Όταν επιλέξετε ένα αίτημα, θα εμφανιστεί η οθόνη επισκόπησης των στοιχείων που θα αντληθούν από το ΚΕΔ (Κέντρο Διαλειτουργικότητας). Σε αυτή την οθόνη παρουσιάζονται οι κατηγορίες των δεδομένων που ζητά το τραπεζικό ίδρυμα και όχι οι συγκεκριμένες τιμές τους.

| GOVGr eGov Know Your Business                                                              |        |
|--------------------------------------------------------------------------------------------|--------|
|                                                                                            |        |
| Αίτημα Know Your Business                                                                  |        |
| Ο φορέας: <i>TEST BANK</i> επιθυμεί να αποκτήσει πρόσβαση στα εξής στοιχεία της επιχείρηση | l¢:    |
| βασικά στοιχεία εταιρείας                                                                  | -      |
| 1. Επωνυμία εταιρείας                                                                      | (ГЕМН  |
| 2. Διακριτικός τίτλος                                                                      | (ГЕМН  |
| 3. ΑΦΜ εταιρείας                                                                           | (FEMH  |
| 4. Τηλέφωνο εταιρείας                                                                      | (FEMH  |
| 5. Νομική μορφή εταιρείας                                                                  | (FEMH  |
| 6. Σκοπος εταιρειας                                                                        | (IEMF  |
| /. KAK                                                                                     | (I EMF |
| 8. Ημ/νία τροποποιησης καταστατικου                                                        | (I EMF |
| 9. κατασταση εταιρείας                                                                     | (I EMF |
| U. Ap. I EMH                                                                               | (I EMF |
| 1. Κεφαλαίο εταιρείας<br>2. Κείσμος καταστατικός διατάδοις                                 |        |
|                                                                                            |        |
|                                                                                            |        |
| 5. Διάρκεια εταιρίας                                                                       | (ГЕМН  |
| Στοιχεία διεύθυνσης εταιρείας                                                              | -      |
| 1. Οδός                                                                                    | (ΑΑΔΕ  |
| 2. Αριθμός                                                                                 | (ΑΑΔΕ  |
| 3. Δήμος                                                                                   | (ΑΑΔΕ  |
| 4. Νομός                                                                                   | (AAAE  |
| 5. TK                                                                                      | (AAAE  |
| 6. Περιοχή                                                                                 | (AAAE  |
| 7. Xúog                                                                                    | (AAAF  |

| Στοιχεία εκπροσώπων εταιρείας              |       |
|--------------------------------------------|-------|
| 1. Όνομα εκπροσώπου                        | (AAA) |
| 2. Επώνυμο εκπροσώπου                      | (AAA) |
| 3. Πατρώνυμο εκπροσώπου                    | (AAA) |
| 4. Ημ/νία Γέννησης εκπροσώπου              | (ΑΑΔ  |
| 5. ΑΦΜ εκπροσώπου                          | (FEM  |
| 6. Αρ. Ταυτ. Εγγράφου εκπροσώπου           | (AAA) |
| 7. Είδος Ταυτ. Εγγράφου εκπροσώπου         | (ΑΑΔ  |
| 8. Οδός διεύθυνσης κατοικίας εκπροσώπου    | (ΑΑΔ  |
| 9. Αριθμός διεύθυνσης κατοικίας εκπροσώπου | (ΑΑΔ  |
| 10. ΤΚ εκπροσώπου                          | (AAA) |
| 11. Δήμος εκπροσώπου                       | (ΑΑΔ  |
| 12. Χώρα εκπροσώπου                        | (ΑΑΔ  |
| 13. Τηλέφωνο εκπροσώπου                    | (AAA) |
|                                            | (**** |
|                                            |       |

| I | Υποχρεωτική συναίνεση                                                                                                    |  |  |  |  |
|---|----------------------------------------------------------------------------------------------------|--|--|--|--|
| I | Δηλώνω υπεύθυνα ότι:                                                                                                    |  |  |  |  |
|   | <ul> <li>έχω ενημερώσει και λάβει την έγκριση όλων των εταίρων, των μελών, των διαχειριστών και των εκπροσώπων του νομικού προσώπου των οποίων<br/>τα δεδομένα θα διαβιβαστούν.</li> <li>συναινώ στη λήψη και επεξεργασία των διαθέσιμων στοιχείων.</li> </ul> |  |  |  |  |
|   | Αποδοχή Απόρριψη Επιστροφή                                                                                                    |  |  |  |  |

Σε αυτή την οθόνη καλείστε να δώσετε την **πρώτη συγκατάθεσή σας** για την άντληση των στοιχείων.

Υπάρχει επίσης ένα πλαίσιο ελέγχου (checkbox) που αναφέρει ότι "**έχετε λάβει την έγκριση** όλων των προσώπων των οποίων τα δεδομένα θα διαβιβαστούν".

Εάν δεν επιθυμείτε να προχωρήσετε, μπορείτε να επιλέξετε "**Απόρριψη**". Αν συμφωνείτε, επιλέξτε "**Συνέχεια**".

#### Παρουσίαση και Επιβεβαίωση στοιχείων

Αφού δώσετε την πρώτη συγκατάθεση, το σύστημα θα συλλέξει τα απαιτούμενα στοιχεία και θα σας εμφανίσει μια νέα οθόνη με τα συγκεκριμένα δεδομένα που έχουν αντληθεί και πρόκειται να διαβιβαστούν στο τραπεζικό ίδρυμα.

|                                                                                                    | Τα στοιχεία έχουν συγκεντρωθεί.                                                                                                    |                                                                                                 |
|----------------------------------------------------------------------------------------------------|----------------------------------------------------------------------------------------------------|-------------------------------------------------------------------------------------------------|
| Παρακαλώ επιβ                                                                                                    | εβαιώστε την ορθότητά τους προτού προχωρήσετε στην αποστολή τους.                                                                                                    |                                                                                                 |
| ) φορέας: <i>TEST BANK</i> επιθυμεί να αποκτήσει                                                                                                    | πρόσβαση στα εξής στοιχεία της επιχείρησης:                                                                                                    |                                                                                                 |
| ασικά στοιχεία εταιρείας                                                                                                    |                                                                                                    | -                                                                                               |
| . Επωνυμία εταιρείας                                                                                                    | ΠΑΠΕΛΑ ΑΝΩΝΥΜΗ ΕΤΑΙΡΕΙΑ - ΚΤΗΜΑΤΙΚΗ - ΣΥΜΒΟΥΛΕΥΤΙΚΗ ΚΑΙ ΕΠΕΝΔΥΣΕΟΝ                                                                                                    | (FEMH                                                                                           |
| Διακριτικός τίτλος                                                                                                    | ΠΑΠΕΛΑ Α.Ε.                                                                                                    | (FEMH                                                                                           |
| . ΑΦΜ εταιρείας                                                                                                    | 998331319                                                                                                    | (ГЕМН                                                                                           |
| . Τηλέφωνο εταιρείας                                                                                                    | 210-7480903                                                                                                    | (ГЕМН                                                                                           |
| Νομική μορφή εταιρείας                                                                                                    | AE                                                                                                    | (ГЕМН                                                                                           |
| Σκοπός εταιρείας                                                                                                    |                                                                                                    |                                                                                                 |
| - / / - / - / - /                                                                                                    |                                                                                                    |                                                                                                 |
|                                                                                                    |                                                                                                    |                                                                                                 |
| τοιχεία εκπροσώπων εταιρείας                                                                                                    |                                                                                                    |                                                                                                 |
| τοιχεία εκπροσώπων εταιρείας<br>γγραφή 1                                                                                                    |                                                                                                    | •                                                                                               |
| <b>τοιχεία εκπροσώπων εταιρείας</b><br><u>(γραφή 1</u><br>. Όνομα εκπροσώπου                                                                                                    | роумпілн                                                                                                    | (AAΔE                                                                                           |
| <b>τοιχεία εκπροσώπων εταιρείας</b><br>χ <u>ραφή 1</u><br>Όνομα εκπροσώπου<br>Επώνυμο εκπροσώπου                                                                                                    | РОҮМПІNH<br>ВРУДNH                                                                                                    | (ΑΑΔΕ<br>(ΑΑΔΕ                                                                                  |
| <b>τοιχεία εκπροσώπων εταιρείας</b><br>(γ <u>ραφή 1</u><br>. Όνομα εκπροσώπου<br>. Επώνυμο εκπροσώπου<br>. Πατρώνυμο εκπροσώπου                                                                                                    | ΡΟΥΜΠΙΝΗ<br>ΒΡΥΩΝΗ<br>ΓΕΩΡΓΙΟΣ                                                                                                    | (ΑΑΔΕ<br>(ΑΑΔΕ<br>(ΑΑΔΕ                                                                         |
| τοιχεία εκπροσώπων εταιρείας<br>(γραφή <u>1</u><br>. Όνομα εκπροσώπου<br>. Επώνυμο εκπροσώπου<br>. Πατρώνυμο εκπροσώπου<br>. Ημ/νία Γέννησης εκπροσώπου                                                                                                    | ΡΟΥΜΠΙΝΗ<br>ΒΡΥΩΝΗ<br>ΓΕΟΡΓΙΟΣ<br>1970-07-10                                                                                                    | (AAΔE<br>(AAΔE<br>(AAΔE<br>(AAΔE                                                                |
| τοιχεία εκπροσώπων εταιρείας<br>γγραφή <u>1</u><br>. Όνομα εκπροσώπου<br>. Επώνυμο εκπροσώπου<br>. Πατρώνυμο εκπροσώπου<br>. Ημνία Γέννησης εκπροσώπου<br>. ΑΦΜ εκπροσώπου                                                                                                    | ΡΟΥΜΠΙΝΗ<br>ΒΡΥΩΝΗ<br>ΓΕΟΡΓΙΟΣ<br>1970-07-10<br>077789985                                                                                                    | (ΑΑΔΕ<br>(ΑΑΔΕ<br>(ΑΑΔΕ<br>(ΑΑΔΕ<br>(ΓΕΜΗ                                                       |
| τοιχεία εκπροσώπων εταιρείας<br>γγραφή 1<br>. Όνομα εκπροσώπου<br>. Επώνυμο εκπροσώπου<br>. Ημ/νία Γέννησης εκπροσώπου<br>. Αψή εκπροσώπου<br>. Αφή εταυτ. Εγγράφου εκπροσώπου                                                                                                    | POYMΠINH<br>ΒΡΥΩΝΗ<br>ΓΕΟΡΓΙΟΣ<br>1970-07-10<br>077789985<br>ΑΡ537933                                                                                                   | (ΑΑΔΕ<br>(ΑΑΔΕ<br>(ΑΑΔΕ<br>(ΑΑΔΕ<br>(ΓΕΜΗ<br>(ΑΑΔΕ                                              |
| τοιχεία εκπροσώπων εταιρείας<br>γγραφή 1<br>. Όνομα εκπροσώπου<br>. Πατρώνυμο εκπροσώπου<br>. Πατρώνυμο εκπροσώπου<br>. Ημ/νία Γέννησης εκπροσώπου<br>. ΑΦΜ εκπροσώπου<br>. ΑΦΜ εκπροσώπου<br>. Είδος Γαυτ. Εγγράφου εκπροσώπου<br>. Είδος Γαυτ. Εγγράφου εκπροσώπου                                                                                                    | ΡΟΥΜΠΙΝΗ<br>ΒΡΥΩΝΗ<br>ΓΕΟΡΓΙΟΣ<br>1970-07-10<br>077789985<br>ΑΡ537933<br>ΑΤ ΑΣΤΥΝΟΜΙΚΗ ΤΑΥΤΟΤΗΤΑ<br>ΒΡΙσαυ Γάντα                                                        | (ΑΑΔΕ<br>(ΑΑΔΕ<br>(ΑΑΔΕ<br>(ΑΑΔΕ<br>(ΓΕΜΗ<br>(ΑΑΔΕ<br>(ΑΑΔΕ                                     |
| τοιχεία εκπροσώπων εταιρείας<br>χγραφή 1<br>. Ονομα εκπροσώπου<br>. Επάνουμο εκπροσώπου<br>. Πατρώνυμο εκπροσώπου<br>. Ημνία Γέννησης εκπροσώπου<br>. ΑφΜ εκπροσώπου<br>. Αρ. Ταυτ. Εγγράφου εκπροσώπου<br>. Οδός διεύθυνσης κατοικίας εκπροσώπου<br>. Οδός διεύθυνσης κατοικίας εκπροσώπου<br>. Οδός διεύθυνσης κατοικίας εκπροσώπου                                          | ΡΟΥΜΠΙΝΗ<br>ΒΡΥΩΝΗ<br>ΓΕΩΡΓΙΟΣ<br>1970-07-10<br>077789985<br>ΑΤ 327933<br>ΑΤ ΑΣΤΥΝΟΙΚΗ ΤΑΥΤΟΤΗΤΑ<br>Ρίτσου Γιάννο<br>90                                                 | (ΑΑΔΕ<br>(ΑΑΔΕ<br>(ΑΑΔΕ<br>(ΑΑΔΕ<br>(ΑΑΔΕ<br>(ΑΑΔΕ<br>(ΑΑΔΕ<br>(ΑΑΔΕ                            |
| τοιχεία εκπροσώπων εταιρείας<br>χγραφή 1<br>. Όνομα εκπροσώπου<br>. Επώνυμο εκπροσώπου<br>. Μμνία Γέννησης εκπροσώπου<br>. ΑΦΜ εκπροσώπου<br>. ΑΦΜ εκπροσώπου<br>. Δρ. Ταυτ. Εγγράφου εκπροσώπου<br>. Οδός διεύθυνσης κατοικίας εκπροσώπου<br>. Αριθμός διεύθυνσης κατοικίας εκπροσώπου<br>. Αριθμός διεύθυνσης κατοικίας εκπροσώπου                                           | ΡΟΥΜΠΙΝΗ<br>ΒΡΥΩΝΗ<br>ΓΕΩΡΓΙΟΣ<br>1970-07-10<br>077789985<br>ΑΡ537933<br>ΑΤ ΑΣΤΥΝΟΜΙΚΗ ΤΑΥΤΟΤΗΤΑ<br>Ρίτσου Γιάννη<br>94<br>14671                                        | (ΑΑΔΕ<br>(ΑΑΔΕ<br>(ΑΑΔΕ<br>(ΑΑΔΕ<br>(ΑΑΔΕ<br>(ΑΑΔΕ<br>(ΑΑΔΕ<br>(ΑΑΔΕ<br>(ΑΑΔΕ                   |
| τοιχεία εκπροσώπων εταιρείας<br>χγραφή 1<br>. Όνομα εκπροσώπου<br>. Επώνυμο εκπροσώπου<br>. Ημ/νία Γέννησης εκπροσώπου<br>. Ημ/νία Γέννησης εκπροσώπου<br>. Αρ. Ταυτ. Εγγράφου εκπροσώπου<br>. Είδος Ταυτ. Εγγράφου εκπροσώπου<br>. Οδός διεύθυνσης κατοικίας εκπροσώπου<br>. Αριθμός διεύθυνσης κατοικίας εκπροσώπου<br>. ΤΚ εκπροσώπου<br>. Τήμος εκπροσώπου                 | ΡΟΥΜΠΙΝΗ<br>ΒΡΥΩΝΗ<br>ΓΕΩΡΓΙΟΣ<br>1970-07-10<br>077789985<br>ΑΡ537933<br>ΑΤ ΑΣΤΥΝΟΜΙΚΗ ΤΑΥΤΟΤΗΤΑ<br>Ρίτσου Γιάννη<br>9Α<br>14671<br>Νέσ Ερυθοαία                        | (AAΔE<br>(AAΔE<br>(AAΔE<br>(AAΔE<br>(AAΔE<br>(AAΔE<br>(AAΔE<br>(AAΔE<br>(AAΔE<br>(AAΔE          |
| τοιχεία εκπροσώπων εταιρείας<br>χ <u>γραφή 1</u>                                                                                                    | ΡΟΥΜΠΙΝΗ<br>ΒΡΥΩΝΗ<br>ΓΕΩΡΓΙΟΣ<br>1970-07-10<br>077789985<br>ΑΡ537933<br>ΑΤ ΑΣΤΥΝΟΜΙΚΗ ΤΑΥΤΟΤΗΤΑ<br>Ρίτσου Γιάννη<br>9Α<br>14671<br>Νέα Ερυθραία<br>Ελλάδα              | (AAΔE<br>(AAΔE<br>(AAΔE<br>(AAΔE<br>(AAΔE<br>(AAΔE<br>(AAΔE<br>(AAΔE<br>(AAΔE<br>(AAΔE          |
| τοιχεία εκπροσώπων εταιρείας<br>γγραφή.]<br>. Όνομα εκπροσώπου<br>. Επώνυμο εκπροσώπου<br>. Πατρώνυμο εκπροσώπου<br>. Ημνία Γέννησης εκπροσώπου<br>. ΑφΜ εκπροσώπου<br>. Αριθμός διεύθυνσης κατοικίας εκπροσώπου<br>. Αριθμός διεύθυνσης κατοικίας εκπροσώπου<br>. Αριθμός διεύθυνσης κατοικίας εκπροσώπου<br>. Δήμος εκπροσώπου<br>. Χώρα εκπροσώπου<br>. Τάλέφωνο εκπροσώπου | ΡΟΥΜΠΙΝΗ<br>ΒΡΥΔΝΗ<br>ΓΕΔΡΓΙΟΣ<br>1970-07-10<br>077789985<br>ΑΡ537933<br>ΑΤ ΑΣΤΥΝΟΜΙΗ ΤΑΥΤΟΤΗΤΑ<br>Ρίτσου Γιάννη<br>9Α<br>14671<br>Νέα Ερυφραία<br>Ελλάδα<br>6774477532 | (AAΔE<br>(AAΔE<br>(AAΔE<br>(AAΔE<br>(AAΔE<br>(AAΔE<br>(AAΔE<br>(AAΔE<br>(AAΔE<br>(AAΔE<br>(AAΔE |
| τοιχεία εκπροσώπων εταιρείας<br>γγραφή 1<br>. Όνομα εκπροσώπου<br>. Επώνυμο εκπροσώπου<br>. Πατρώνυμο εκπροσώπου<br>. Ημνία Γέννησης εκπροσώπου<br>. ΑΦΜ εκπροσώπου<br>. ΑΦΜ εκπροσώπου εκπροσώπου<br>. Οδός διεύθυνσης κατοικίας εκπροσώπου<br>. Αμίρος εκπροσώπου<br>. Δήμος εκπροσώπου<br>. Χώρα εκπροσώπου<br>. Τηλέφωνο εκπροσώπου                                        | ΡΟΥΜΠΙΝΗ<br>ΒΡΥΩΝΗ<br>ΓΕΩΡΓΙΟΣ<br>1970-07-10<br>077789985<br>ΑΤ ΑΣΤΥΝΟΜΙΚΗ ΤΑΥΤΟΤΗΤΑ<br>Ρίτσου Γιάννη<br>9Α<br>14671<br>Νέα Ερυθραία<br>Ελλάδα<br>6974477532            | (AAΔE<br>(AAΔE<br>(AAΔE<br>(AAΔE<br>(AAΔE<br>(AAΔE<br>(AAΔE<br>(AAΔE<br>(AAΔE<br>(AAΔE          |
| <b>τοιχεία εκπροσώπων εταιρείας</b><br><u>γγραφή 1</u><br>. Όνομα εκπροσώπου<br>. Επώνυμο εκπροσώπου<br>. Πατρώνυμο εκπροσώπου<br>. Ημνία Γέννησης εκπροσώπου<br>. ΑΦΜ εκπροσώπου<br>. Αρ. Ταυτ. Εγγράφου εκπροσώπου<br>. Οδός διεύθυνσης κατοικίας εκπροσώπου<br>. Αμίμος εκπροσώπου<br>. Δήμος εκπροσώπου<br>. Χώρα εκπροσώπου<br>. Τηλέφωνο εκπροσώπου                      | ΡΟΥΜΠΙΝΗ<br>ΒΡΥΩΝΗ<br>ΓΕΩΡΓΙΟΣ<br>1970-07-10<br>077789985<br>ΑΤ ΑΣΤΥΝΟΜΙΚΗ ΤΑΥΤΟΤΗΤΑ<br>Ρίτσου Γιάννη<br>9Α<br>14671<br>Νέα Ερυθραία<br>Ελλάδα<br>6974477532            | (AAΔE<br>(AAΔE<br>(AAΔE<br>(AAΔE<br>(AAΔE<br>(AAΔE<br>(AAΔE<br>(AAΔE<br>(AAΔE                   |

Αποδοχή Απόρριψη Επιστροφή

Στην οθόνη αυτή καλείστε να δώσετε τη **δεύτερη συγκατάθεσή σας** για την αποστολή των στοιχείων στο τραπεζικό ίδρυμα. Εάν συμφωνείτε, επιλέξτε "**Αποδοχή**". Σε αντίθετη περίπτωση, επιλέξτε "**Απόρριψη**".

Μετά την αποδοχή, θα εμφανιστεί μήνυμα επιβεβαίωσης ότι τα στοιχεία θα αποσταλούν στο τραπεζικό ίδρυμα και θα επιστρέψετε στην αρχική οθόνη.

# Ιστορικό αιτημάτων

Στην αρχική οθόνη μπορείτε επίσης να δείτε το ιστορικό των αιτημάτων που έχετε διαχειριστεί. Για κάθε αίτημα εμφανίζεται η κατάσταση του (π.χ. "Εγκρίθηκε", "Απορρίφθηκε", "Σε εξέλιξη").

| Ιστορικό Αιτημάτων Χρήστη – |                                      |              |                  |                                   |  |
|-----------------------------|--------------------------------------|--------------|------------------|-----------------------------------|--|
|                             |                                      |              | Αναζήτηση        | k                                 |  |
| ΑΦΜ Επιχείρησης             | Αναγνωριστικό                        | Κατάσταση    | Φορέας Αιτήματος | Ημ/νία Καταχώρησης                |  |
| EL998331319                 | 0cf3bf4e-5e25-44f0-bfa1-13dc72b6ef1f | ΟΛΟΚΛΗΡΩΜΕΝΗ | TEST BANK        | Κυριακή, 16 Μαρτίου 2025 13:00:37 |  |
|                             | 1 έως 1 από 1 εγγραφές               | << < 1       | > >> 10 🗸        |                                   |  |

# Αίτημα μέσω εφαρμογών ΠΙ/ΧΟ

#### Διασύνδεση μέσω web banking

Η υπηρεσία είναι διαθέσιμη και μέσω των εφαρμογών των Χρηματοπιστωτικών Ιδρυμάτων/Πιστωτικών Οργανισμών. Αφότου ταυτοποιηθείτε και υποβάλετε το αίτημά σας μέσω της αντίστοιχης εφαρμογής, μεταφέρεστε αυτόματα στην υπηρεσία ΚΥΒ όπου, εφόσον συνδεθείτε με τα στοιχεία νόμιμου εκπροσώπου της επιχείρησης, ακολουθείτε την ίδια διαδικασία με τις αντίστοιχες οθόνες.

Με την ολοκλήρωση της διαδικασίας θα επιστρέψετε αυτόματα στο περιβάλλον της τράπεζας.

#### Επικοινωνία - Υποστήριξη

Σε περίπτωση οποιουδήποτε προβλήματος, για το οποίο δεν βρήκατε λύση ανατρέχοντας στον οδηγό χρήσης ή στις συχνές ερωτήσεις, παρακαλώ επικοινωνήστε:

α. Με τον Χρηματοπιστωτικό Οργανισμό/Πιστωτικό Ίδρυμα με τον οποίο συνεργάζεστε και έχετε υποβάλλει το αντίστοιχο αίτημα

β. Μέσω της εφαρμογής support.gov.gr, υποβάλλοντας το αίτημα σας στον παρακάτω σύνδεσμο: <u>https://support.gov.gr/guide/index.jsp?type=govgr277</u>